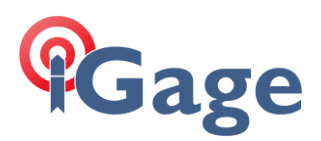

# iG10 Check Radios via Web Interface

Date: 4 May 2022

By: Mark Silver, ms@igage.com

Filename:

iG10\_FAQ\_CheckRadiosViaWeb\_R001.docx

## Thesis

This document describes how to check the current radio mode of the iG10 receiver from the Web Interface.

You will need a computer with Wi-Fi to make the connection.

## Method

#### Connecting a computer

Connect a computer to the iG10 receiver using Wi-Fi.

Device Wi-Fi overview:

| SSID:      | Sxxxxxxxxxxx | device-serial-number                      |
|------------|--------------|-------------------------------------------|
| Wi-Fi Key: | (open)       | no password is needed, connection is open |
| address:   | 192.168.10.1 |                                           |
| port:      | 80           |                                           |
| User Name: | admin        | lower case                                |
| password:  | password     | lower case                                |

To connect the iG10 to your PC with Wi-Fi, on the PC system tray click on the network icon (1) then click on the Wi-Fi list button (2):

| 7           | ╶             | 52           |
|-------------|---------------|--------------|
| No internet | Not connected | Airplane mod |
| ġ.          | <b>*</b> >    | <u>م</u> ،   |
| Night light | Accessibility | Project      |
| 40)         |               |              |
|             |               | 0            |
|             |               | 0            |

Click on the Network icon in the System Tray

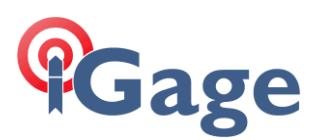

#### Find the iG10 receiver:

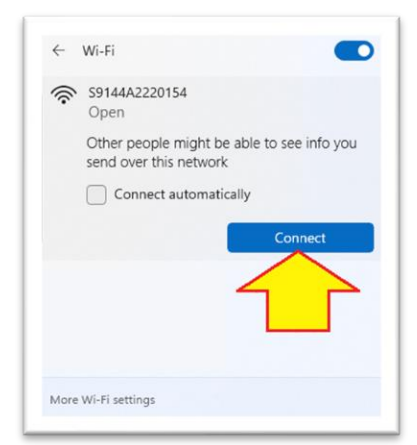

Click on **Connect**. Wait a moment for the connection to be completed. If a dialog noting there is no internet available from the connection, choose to 'stay connected'.

Open a browser window and browse to the IP address: 192.168.10.1:

| WEB UI | ×                    | +                             |                   |    |   | ~ | - | 0 | ×   |
|--------|----------------------|-------------------------------|-------------------|----|---|---|---|---|-----|
| ← → C  | A Not secure   192.1 | 68.10.1/login.php             |                   | 07 | Ċ | * | * |   | 9 1 |
|        |                      | User<br>admin<br>Password<br> | admin<br>password |    |   |   |   |   |     |

Enter 'admin' for the User and 'password' for the Password, then click Login

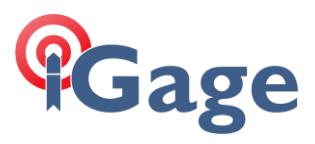

The main interface **Dashboard** window will be shown:

| <b>@</b> Ga                                       | ge                    | 048                       |                   |                                             | kapa 🗃 🗖             | 回 (jG10                |
|---------------------------------------------------|-----------------------|---------------------------|-------------------|---------------------------------------------|----------------------|------------------------|
| <ul> <li>Dashboard</li> <li>Satellites</li> </ul> |                       | Working Mode<br>Base 2000 | ×                 | Satellites<br>GPS: 3, BeiDou: 5, GALILEO: 3 |                      | Statur<br>Never Expire |
| Static Surve                                      | Y Working mode settin | £                         | Satelite setting: |                                             | C Management         |                        |
| Download R                                        | aw Data               |                           |                   | Status<br>Receiver status                   |                      |                        |
| Working Mc                                        | ide                   |                           |                   |                                             |                      |                        |
| Satellite Set                                     | tings Latitude        | Longitude                 | Height            | Actual datalink setting                     | Network [Classo] Can | wett                   |
| Device Setti                                      | 40.736275122*<br>ngs  | -111.859369233*           | 1310.241 m        | Signal Level                                | 0%                   |                        |
| Save Backup                                       | G Logs                |                           |                   | Position Status                             | Base                 |                        |
|                                                   | Time                  |                           |                   | PDOP                                        | 2.301                |                        |
| 0                                                 | Receiver time         |                           |                   | HRMS                                        | 0.000                |                        |
| Managemen                                         | t<br>Local Time       | 2024-07-13 17:25:57       |                   | VRMS                                        | 0.000                |                        |
|                                                   | UTC Time              | 2024-07-13 17:25:57       |                   | Battery                                     | 83%,No_Battery       |                        |

### If Base is started, stop the Base

On the working Mode panel:

|                         | Working Mode<br>Base Stop |
|-------------------------|---------------------------|
| 𝔗 Working mode settings |                           |

If Base is selected and the Stop button is shown:

Stop

Click the Stop button. The panel button will change to Start:

| 1              | Working Mode |
|----------------|--------------|
|                | Base Start   |
| 🔗 Working mode | settings     |

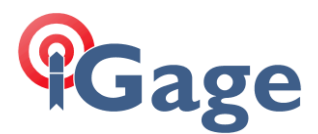

#### Go to the Working Mode page

On the left panel, click Working Mode:

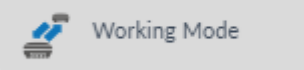

The Current Datalink should be set to UHF.

If the receiver is a Base these options will be displayed:

Current Datalink :

● UHF ○ Network ○ External ○ Bluetooth ○ Dual ○ WIFI Master

If the receiver is set to **Rover** then these options will be displayed:

Current Datalink : • UHF O Network O External O Bluetooth

Either Base or Rover, UHF will be the correct setting.

## If configured as a Base

The **Base Setup** system will reflect the last base configuration, **Repeat Position** = Known Position with an enter position and **Single** = Read GPS with an autonomous position:

| Base setup               |        |
|--------------------------|--------|
| Automatically Start Base |        |
| Ono •yes                 |        |
| Data Type                |        |
| RTCM3 MSM                | ~      |
| Site ID                  |        |
| 1                        |        |
| Pdop Threshold           |        |
| 99.00                    | [1-99] |
| Base Position            |        |
| Single ORepeat Position  |        |

The **Base setup** is immaterial.

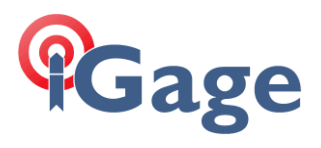

The Data link setup will depend on Base or Rover configuration. As a Base:

| Frequency         |           |         |     |                |        |                 |
|-------------------|-----------|---------|-----|----------------|--------|-----------------|
| ●410-470 MH       | z         |         |     |                |        |                 |
| Radio Channel     |           |         |     |                |        |                 |
| 1                 | ~         | 461.025 | MHz | Default Freque | ncy Ch | annel Detection |
| Radio Protocol    |           |         |     |                |        |                 |
| Satel             |           |         |     |                |        | ~               |
| Channel Spaci     | ing: 12.5 | KH.V    |     |                |        |                 |
| FEC: OFF          |           | ~       |     |                |        |                 |
| Radio Power       |           |         |     |                |        |                 |
| High              |           |         |     |                |        | ~               |
| CallSign          |           |         |     |                |        |                 |
| ON                |           |         |     |                |        | ~               |
| CallSign Interval |           |         |     |                |        |                 |
| 15                |           |         |     |                |        | minutes [1-30]  |
| CallSign Message  |           |         |     |                |        |                 |
| WODN367           |           |         |     |                |        |                 |

5

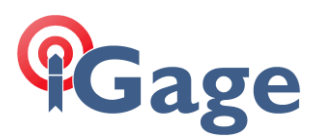

#### If configured as a **Rover**, then it will look like this:

| Data lin       | k setu     | р       |     |                   |                   |  |
|----------------|------------|---------|-----|-------------------|-------------------|--|
| Frequency      |            |         |     |                   |                   |  |
| ●410-470 MH    | lz         |         |     |                   |                   |  |
| Radio Channel  |            |         |     |                   |                   |  |
| 1              | ~          | 461.025 | MHz | Default Frequency | Channel Detection |  |
| Radio Protocol |            |         |     |                   |                   |  |
| Satel          |            |         |     |                   | ~                 |  |
| Channel Spa    | cing: 12.5 | KHV     |     |                   |                   |  |
| FEC: OFF       |            | ~       |     |                   |                   |  |

The important thing is when you compare the **Base** and **Rover**, these items must be identical:

**Radio Frequency**: it is important for the frequency to match exactly. The Channel might be different, however the FREQUENCY must match.

Radio Protocol: The Radio Protocol must match. We recommend Satel.

**Channel Spacing**: The Channel Spacing must match. 12.5 KHz will result in 9600 baud for the Satel format, 25 KHz will result in 19,200 baud for the Satel format.

FEC: (Forward Error Correction) This item is best left OFF. When set to ON, it adds 30% overhead (extra characters) to every transmitted message. Mismatched FEC settings is the #1 cause of radio communication failure.

## Starting the Base

After configuring the base and clicking Save under the radio settings:

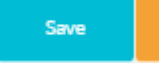

Return to the main **Dashboard** by clicking **Dashboard** on the left panel:

Start the Base by clicking the Start button:

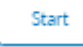

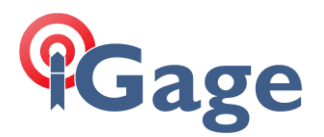

# Radios match, but it still does not work?

If both your Base and Rover match, we recommend changing the settings of both the Base and Rover to see if it fixes the issue. Use these 25 KHz settings:

| R | adio Protocol       |       |   |
|---|---------------------|-------|---|
|   | TrimTalk 450S       | `     | / |
|   | Channel Spacing: 25 | [KHZ] |   |
|   | FEC: OFF            |       |   |

On both the Base and Rover receiver. If you use the web interface to Start the Base, then the Rover should FIX (assuming you are outside) after you start it.

For reference, the front panel LED meanings are:

| [E3]        | Satellite<br>Tracking   | Off:<br>Red flashing:<br>available<br>Green flashing: Autone<br>available<br>Green:<br>Green - Red: | no satellites tracked<br>satellites tracked, no position<br>omous, DGPS, Float position<br>Fixed solution<br>GNSS board failure |
|-------------|-------------------------|----------------------------------------------------------------------------------------------------|----------------------------------------------------------------------------------------------------|
| <b>»</b> (« | Datalink<br>Corrections | Green:<br>Green flashing: correc<br>Blue flashing:<br>at                                            | successful device setup<br>tion data is being received<br>observation data being recorded<br>blink rate                         |

Thus, if the receivers are outside on the Base:

Satellite Tracking LED should be Green Flashing (Autonomous or DGPS) and the Batalink Corrections LED should be Green Flashing

On the Rover:

Satellite Tracking LED should be Green Flashing (FLOAT) or Green Solid (FIX) and the Datalink Corrections LED should be Green Flashing